# Matrícula y Solicitud de Defensa TFG

En los plazos establecidos para cada curso académico, el alumnado podrá matricular y solicitar la defensa del Trabajo Fin de Grado.

### 1º Paso. Matricular la asignatura TFG en GAUR:

| emen le z              |                       |
|------------------------|-----------------------|
| Universidad            | Euskal Herriko        |
| del País Vasco         | Unibertsitatea        |
|                        |                       |
| Contión do porco po    | Indiantas             |
| Gestion de pagos pe    | encientes             |
| Actualización titulare | es cuentas bancarios  |
| Autorizaciones         |                       |
| Tutorías               |                       |
| 📃 Planes de estudio    |                       |
| 📃 Becas Lan Mundura    | Trantsizioa           |
| 🔲 Intercambio Universi | itario                |
| Censo                  |                       |
| Servicios SMS          |                       |
| 🔄 Matriculas           |                       |
| 📃 🖾 Matrículas varios  | 1                     |
| Automatricula          | a curso futuro        |
| Matricula TFG          | curso actual          |
| Matrícula en 1º de     | e Grado. Nuevo acceso |
| Matriculas Titulo      | s Propios             |
| Másteres Oficiale      | 28                    |

Hay que tener en cuenta que se trata de una modificación de la matrícula realizada para el curso académico, por lo que, si el alumno/a no ha realizado una matrícula en ese curso, deberá matricular el TFG en la Secretaría del Centro.

**Nota:** no se están matriculando todas las asignaturas del curso de nuevo, únicamente se añade la asignatura TFG.

## 2º Paso. Solicitar la Defensa del TFG en GAUR:

Una vez que el/la alumno/a está matriculado/a en la asignatura TFG, podrá solicitar la defensa en los plazos establecidos para ello en cada convocatoria. Deberá seleccionar la convocatoria y el idioma en la que va a defender el trabajo.

|   |     | Universidad Euskal Herriko<br>del País Vasco Unibertsitatea |   |
|---|-----|-------------------------------------------------------------|---|
|   |     |                                                             |   |
| ٦ | G.A | .U.R.                                                       |   |
|   |     | Gestión de pagos pendientes                                 |   |
|   |     | Actualización titulares cuentas bancarios                   |   |
|   |     | Autorizaciones                                              |   |
|   |     | Tutorias                                                    |   |
|   | 2   | Planes de estudio                                           |   |
|   | 2   | Becas Lan Mundura Trantsizioa                               |   |
|   | 2   | Intercambio Universitario                                   |   |
|   | 2   | Censo                                                       |   |
|   | 2   | Servicios SMS                                               |   |
|   |     | Matrículas                                                  |   |
|   | 2   | Encuesta de Opinión al Alumnado                             |   |
|   | 2   | Encuestas del practicum                                     |   |
|   | 2   | Admisión                                                    |   |
|   | 2   | Títulos                                                     |   |
|   | 2   | Exámenes                                                    |   |
|   | H   | Aportaciones                                                |   |
|   | 늰   | Expedientes                                                 |   |
|   |     | Prácticas obligatorias                                      |   |
|   |     | Prácticas voluntarias                                       |   |
|   |     | Ofertas de empleo                                           |   |
|   | 틷   | Trabajos Fin de Grado - Trabajos Fin de Máster              |   |
|   |     | Servicio Discapacidad                                       | l |
|   |     | Consulta cuenta de correo                                   |   |
|   |     | Cambio de contraseña                                        |   |
|   | 티   | Salir                                                       |   |
|   |     |                                                             |   |

| Universidad Euskai Herriko<br>del País Vasco Universitatea |                   | Gestión de Trabajos Fin de Grado - Trabajos Fin de Máster<br>Facultad de Economía y Empresa |
|------------------------------------------------------------|-------------------|---------------------------------------------------------------------------------------------|
|                                                            |                   | Desconexión                                                                                 |
| Trabajos Fin de Grado - Trab                               | Datos personales  |                                                                                             |
| Acceso a centros                                           |                   |                                                                                             |
| Datos centro                                               | DNI:              |                                                                                             |
| Normativa de centro                                        | Primer apellido:  |                                                                                             |
| <ul> <li>Currículum Vitae</li> </ul>                       | Segundo apellido: |                                                                                             |
| Datos Personales                                           | Nombre:           |                                                                                             |
| Domicilio                                                  | Fecha nacimiento: |                                                                                             |
| Formación                                                  | Teléfono 1:       |                                                                                             |
| Experiencia                                                | Teléfono 2:       |                                                                                             |
| Idiomas                                                    | Fax:              |                                                                                             |
| Informática                                                | Email:            |                                                                                             |
| Otros                                                      | Email personal:   |                                                                                             |
| Generar Currículum                                         |                   |                                                                                             |
| Noticias                                                   |                   |                                                                                             |
| Propuestas                                                 |                   |                                                                                             |
| Selección trabajos                                         |                   |                                                                                             |
| Adjudicaciones                                             |                   |                                                                                             |
| Tutorías Seminarios                                        |                   |                                                                                             |
| Encuestas                                                  |                   |                                                                                             |
|                                                            |                   | Guardar Cancelar                                                                            |

|                                                             |                |            | Gestión de 1         | rabajos Fin de Grad | o - Trabajos Fin de Máster      |
|-------------------------------------------------------------|----------------|------------|----------------------|---------------------|---------------------------------|
| Universidad Euskal Herriko<br>del País Vasco Unibertsitatea |                |            |                      |                     | Facultad de Economía y Empresa  |
|                                                             |                |            |                      |                     | Desconexión                     |
| Trabajos Fin de Grado - Trab                                | Adjudicaciones |            |                      |                     |                                 |
| Acceso a centros                                            |                |            |                      |                     |                                 |
| Datos centro                                                | ┺              | List       | ado de trabajos adju | ıdicados            |                                 |
| Normativa de centro                                         | Titulación     | Asignatura | Especialidad         | Título trabajo      | Director/a                      |
| 🔶 Currículum Vitae                                          | >>             |            |                      |                     |                                 |
| Datos Personales                                            | >>             |            |                      |                     |                                 |
| Domicilio                                                   |                |            |                      |                     | Consulta solicitudes de defensa |
| Formación                                                   |                |            |                      |                     |                                 |
| Experiencia                                                 |                |            |                      |                     |                                 |
| Idiomas                                                     |                |            |                      |                     |                                 |
| Informática                                                 |                |            |                      |                     |                                 |
| Otros                                                       | •              |            |                      |                     |                                 |
| Generar Currículum                                          |                |            |                      |                     |                                 |
| Noticias                                                    |                |            |                      |                     |                                 |
| Propuestas                                                  |                |            |                      |                     |                                 |
| Selección trabajos                                          |                |            |                      |                     |                                 |
| Adjudicaciones                                              |                |            |                      |                     |                                 |
| Tutorías Seminarios                                         |                |            |                      |                     |                                 |
| Encuestas                                                   |                |            |                      |                     |                                 |
|                                                             |                |            |                      |                     |                                 |
|                                                             |                |            |                      |                     |                                 |
|                                                             |                |            |                      |                     |                                 |
|                                                             |                |            |                      |                     |                                 |
| < >                                                         |                |            |                      |                     |                                 |
| 0                                                           |                |            |                      |                     | UPV/EHU - v.2.0.0               |

**NOVEDAD desde JUNIO 2024:** al solicitar la defensa el alumnado debe completar la casilla "Modificar Información Adicional", donde debe completar los campos según corresponde de forma obligatoria. Si no se hace esto no deja solicitar defensa.

| Acceso a centros    |                                                                                                    |                       |                                 |
|---------------------|----------------------------------------------------------------------------------------------------|-----------------------|---------------------------------|
| Datos centro        |                                                                                                    | Intermación adicional |                                 |
| Normativa de centro | Objetivo de Desarrollo Sostenible (ODS<br>con el que más alineado está tu trabajo                  | 5)                    |                                 |
| Currículum Vitae    | Opcional: segundo ODS:                                                                             |                       |                                 |
| Datos Personales    | Opcional: tercer ODS:                                                                              |                       |                                 |
| Domicilio           | <ul> <li>Trabajo desarrollado en el marco de<br/>algún proyecto de innovación educativa</li> </ul> | a:                    |                                 |
| Formación           | Trabajo desarrollado en el marco de<br>formación dual:                                             |                       |                                 |
| Experiencia         | Trabajo desarrollado en colaboración<br>con agentes externos:                                      |                       |                                 |
| Idiomas             | Si hay agente externo: čtiene ese agen                                                             | te                    |                                 |
| Informática         | fines sociales?:                                                                                   | <b></b>               | Modificar Información adicional |
| Otros               |                                                                                                    |                       |                                 |
| Generar Currículum  | Objetivos:                                                                                         |                       |                                 |
| Noticias            | Horario:                                                                                           |                       |                                 |
| Propuestas          | Horas totales:                                                                                     | 180                   |                                 |
| Selección trabajos  | Duración:<br>País:                                                                                 | 01/03/2024-30/09/2024 |                                 |
| Adjudicaciones      | Provincia:                                                                                         |                       |                                 |
| Tutorías Seminarios | Localidad:                                                                                         |                       |                                 |
| Encuestas           | Bolsa de ayuda total:                                                                              |                       |                                 |
|                     | Bolsa de ayuda (euros/mes):                                                                        |                       |                                 |
|                     | Requisitos:                                                                                        |                       |                                 |
|                     | Confidencial:                                                                                      | No                    |                                 |
|                     | Fecha solicitud defensa:                                                                           |                       |                                 |

#### **Rellenar y Guardar:**

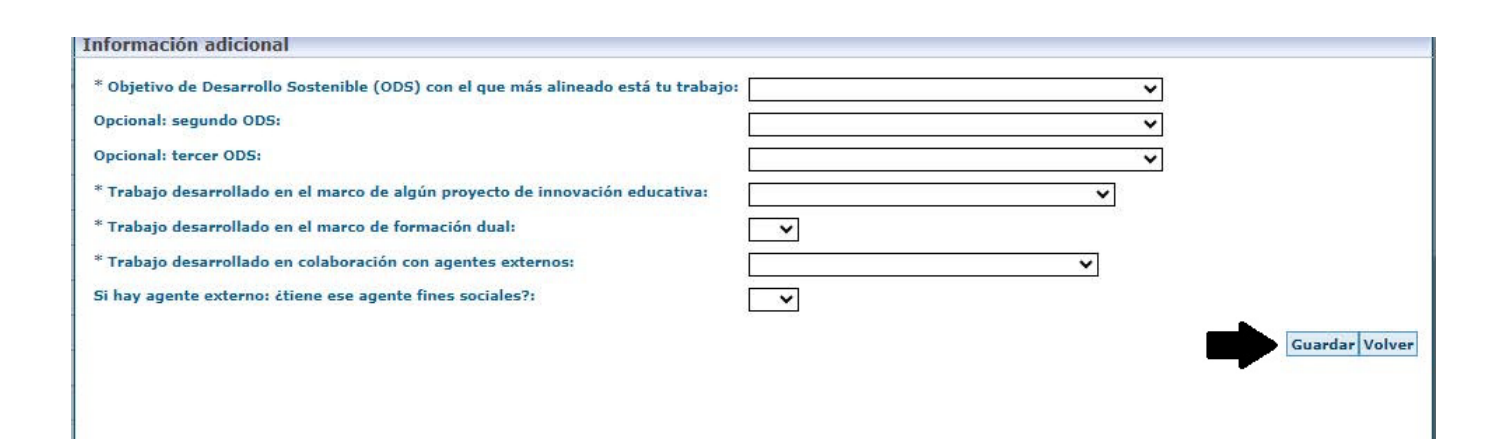

### Volvemos a la pantalla de Detalle del trabajo y pinchar en Solicitar Defensa:

| <b>.</b>                                                    | Gestión de Trabajos Fin de Grado - Trabajos Fin de Máster |
|-------------------------------------------------------------|-----------------------------------------------------------|
| Universidad Euskal Herriko<br>del País Vasco Unibertsitatea | Facultad de Economía y Empresa                            |
|                                                             | Desconexión                                               |
| Trabajos Fin de Grado - Trab                                | Detalle del trabajo                                       |
| Acceso a centros                                            | 101 503 8 452011 11101 .                                  |
| Datos centro                                                | ^                                                         |
| Normativa de centro                                         |                                                           |
| ▲ Currículum Vitae                                          |                                                           |
| Datos Personales                                            | Objetivos:                                                |
| Domicilio                                                   |                                                           |
| Formación                                                   | Material de trabajo:                                      |
| Experiencia                                                 |                                                           |
| Idiomas                                                     | Horario:                                                  |
| Informática                                                 | Horas totales:                                            |
| Otros                                                       | País:                                                     |
| Generar Currículum                                          | Provincia:                                                |
| Noticias                                                    |                                                           |
| Propuestas                                                  | Bolsa de ayuda total:                                     |
| Selección trabajos                                          | Bolsa de ayuda (euros/mes)                                |
| Adjudicaciones                                              | Requisitos:                                               |
| Tutorías Seminarios                                         | Fecha solicitud defensa:                                  |
| Encuestas                                                   |                                                           |
| Lifedestas                                                  | Datos relacionados con la dirección del trabajo           |
|                                                             | Director/a:                                               |
|                                                             | Email director/a:                                         |
|                                                             | Codirector/a:                                             |
| 4                                                           |                                                           |
| >                                                           | Solicitar Defensa Volver                                  |
| 500?_adf.ctrl-state=null#                                   | UPV/EHU - v.2.0.0                                         |

La lista de posibles convocatorias es la siguiente. Seleccione la convocatoria que desee.

|  | Convocatoria | Fecha inicio | Fecha Fin  | Observaciones  |
|--|--------------|--------------|------------|----------------|
|  | Noviembre    |              | 20/11/2013 |                |
|  | Febrero      |              | 26/02/2014 |                |
|  | Abril        |              | 30/04/2014 |                |
|  | Junio        |              | 2/07/2014  | Ultima convoca |
|  | Septiembre   |              | 24/09/2014 |                |

| Alemán     |
|------------|
| Castellano |
| Inglés     |
| Francés    |
| Euskera    |
|            |

Solicitar Defensa Volver

Generar Currículum

Adjudicaciones

Acceso a centros Datos centro

Normativa de centro Currículum Vitae Datos Personales Domicilio Formación Experiencia Idiomas Informática Otros

#### Tutorías Seminarios

Encuestas

Noticias Propuestas Al pinchar en "Solicitar defensa", al director/a del TFG se le registrará una solicitud de defensa pendiente de revisar.

Una vez el/la directora/a haya subido el informe de defensa a GAUR, desde Biblioteca enviarán al alumno/a un email de **ADDI** con un link de acceso a la plataforma, donde deberá subir los documentos necesarios para la defensa: TFG + Autorización ADDI + Documento de Plagio. → Ver documento "Guía para completar el TFG en ADDI Académico"

Más información en la web: <u>https://www.ehu.eus/es/web/ekonomia-enpresa-fakultatea/bilbao-sarriko-gral</u>